# Recombinant expression of the cardiac troponin I fragment, cTnI[135-209], that controls cardiac contraction

Somaya Zahran, Jonathan S. Pan, Peter M. Hwang Department of Medicine, University of Alberta

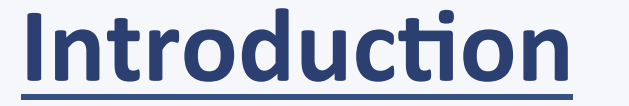

Intrinsically disordered regions (IDRs) are protein segments that lack a fixed 3D structure. They are susceptible to post-translational modifications like proteolysis and phosphorylation, making them highly important in cellular signal transduction and the regulation of numerous biological processes.

Cardiac troponin I (cTnI) is a key protein that turns contraction on and off with every heartbeat. cTnI[135-209] binds to actin to block actin-myosin interaction and shut off muscle contraction.

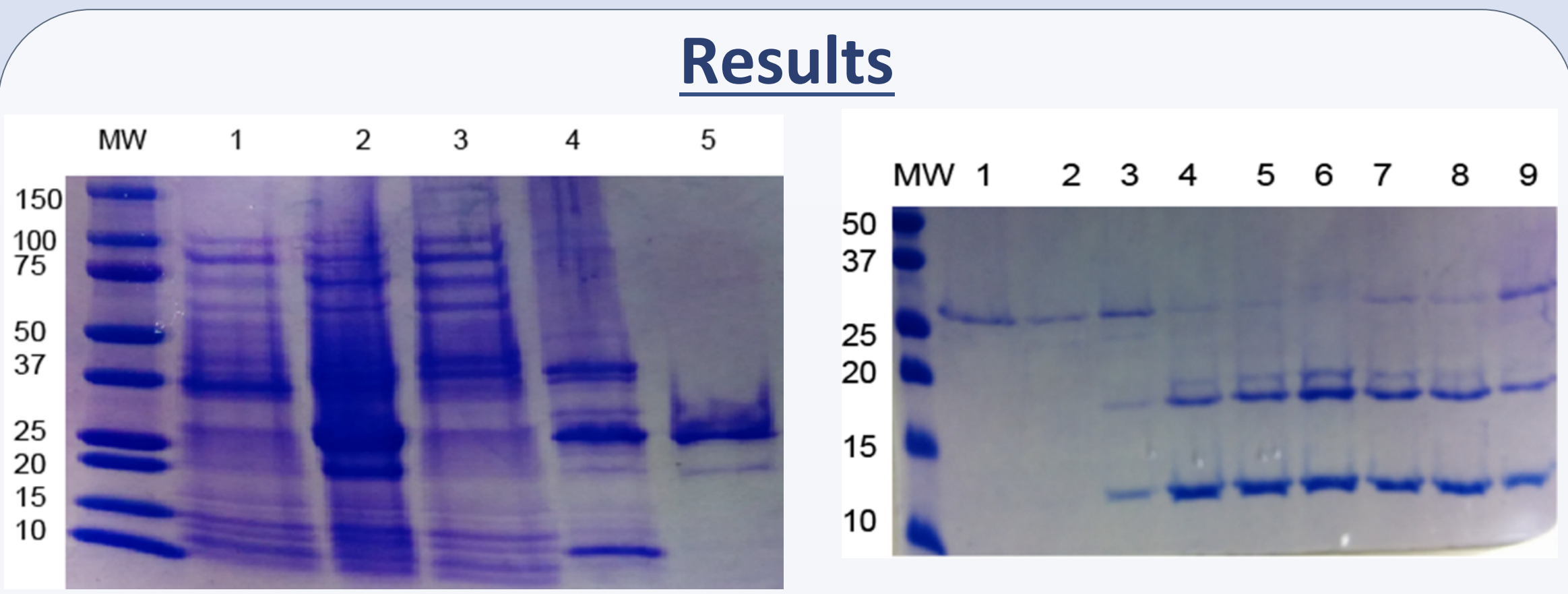

Production and purification of cTnI (135-209)-PagP-His<sub>6</sub>. 1: Whole cells before induction. Different conditions for Ni-catalyzed cleavage of cTnI (135-209)-PagP-His<sub>6</sub> All taken at 4 hours. 1: Purified protein before cleavage 2: pH 7.0, at 45°C 3: pH 7.5, at 45°C 3: pH 7.5, at 45°C 4: pH 8.0, at 45°C 5: pH 8.5, at 45°C 6: pH 9.0, at 45°C 7: pH 9.0, at 37°C 8: pH 9.0, at 30°C 9: pH 9.0, at 25°C Expression in *E. coli* inclusion bodies is an old technique for producing large quantities of peptides or proteins. In 1982, Eli Lilly patented a such a technique to produce recombinant insulin peptide for clinical use. The newer method presented here offers several advantages:

cTnI[135-209]

Insulin

UNIVERSITY OF

ALBERTA

Advantages

In the absence of actin, cTnI[135-209] is intrinsically disordered and susceptible to proteolytic degradation. We express human cTnI [135-209] in *E. coli*, using a novel fusion partner, PagP, to direct it to dense insoluble aggregates known as inclusion bodies.

## **Materials and Methods**

Plasmid map for bacterial expression vector

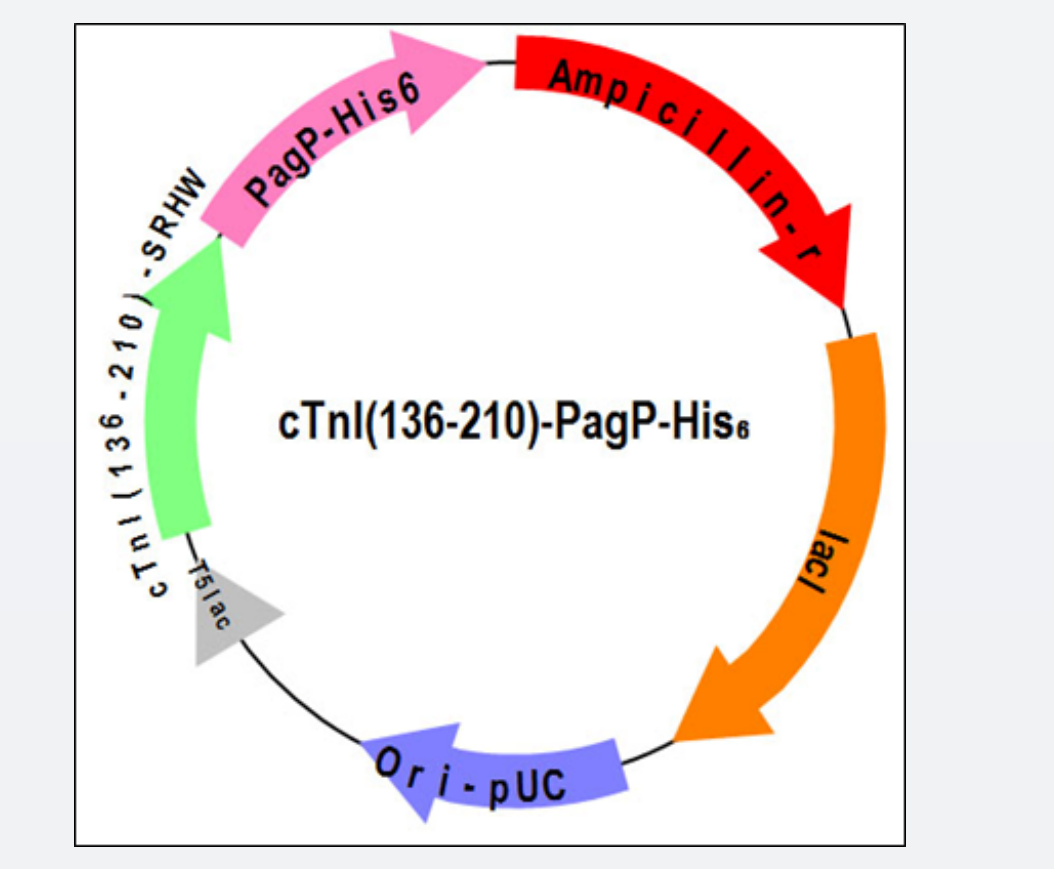

2: Whole cells after IPTG induction.
3: Soluble fraction after cell lysis.
4: Insoluble fraction dissolved in 6 M Gdn-HCl.
5: Fusion protein purified from nickel affinity

column (double band correponds to folded and unfolded forms of PagP).

cTnI (135-209) is robustly produced, cleaved, and purified from its fusion partner, PagP-His<sub>6</sub>. The final yield was 26 mg protein from 14 g wet cell pellet using 2 L M9 minimal media (10 g glucose per L).

| Se. |  | Humulin R                                                                       |                                                                |                                                                                                    |
|-----|--|---------------------------------------------------------------------------------|----------------------------------------------------------------|----------------------------------------------------------------------------------------------------|
|     |  | Fusion partner:<br>Trp∆LE, 17-amino<br>acid sequence<br>(MKAIFVLKGSLDR<br>DPEF) | Fusion partner:<br>PagP, 161-amino<br>acid membrane<br>protein | *Larger fusion<br>partner directs<br>larger IDRs to<br>inclusion bodies<br>(>120AA)                    |
|     |  | CNBr cleavage<br>- Met -                                                        | Ni cleavage<br>- SRHW-                                         | *More specific<br>cleavage sequence<br>*Allows internal<br>methionine<br>residues in target<br>protein |
|     |  | Conventional<br>chromatography                                                  | Ni affinity<br>chromatography                                  | *Easier and more<br>effective<br>purification                                                          |

#### **Future directions**

Expression of fusion protein in insoluble inclusion bodies in *E. coli* 

> Solubilization in 6 M Gdn-HCl and purification using Niaffinity chromatography

> > Ni<sup>2+</sup>-catalyzed cleavage to release the fusion partner PagP

> > > Removal of insoluble PagP-His<sub>6</sub> from the soluble target protein

> > > > PagP

His₅-tag

Ni<sup>2+</sup>-catalyzed cleavage

SRHW

Complete cleavage of cTnI(135-209)-PagP-His<sub>6</sub> was obtained at pH 9.0 after 4 hours of incubation at 45°C.

### Discussion

Here we present a novel method for mass producing any intrinsically disordered protein (IDR), using cTnI[135-209] as an example.

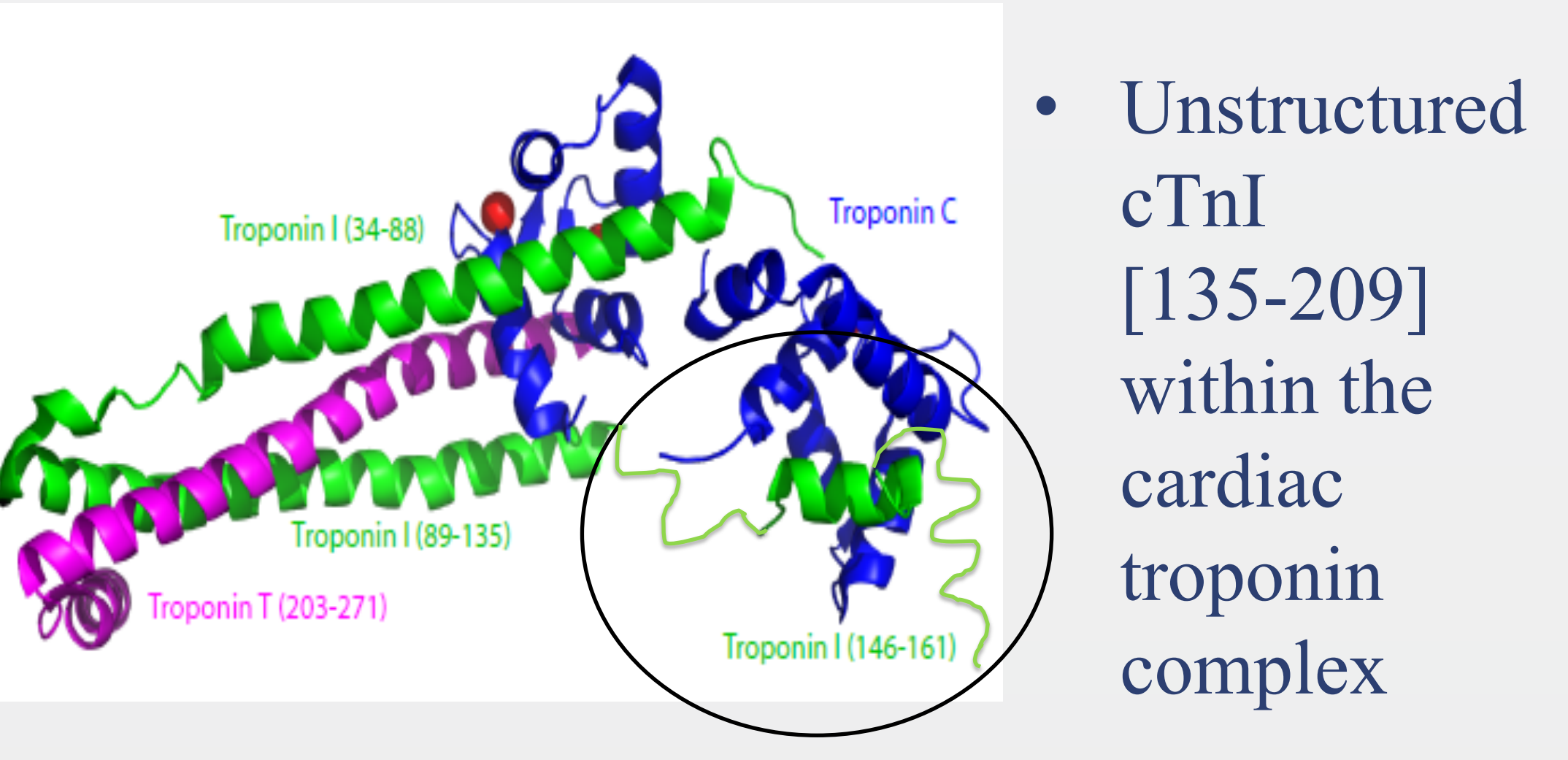

We have used our protein expression system to produce large amounts of <sup>15</sup>N, <sup>13</sup>C-labeled cTnI [135-209] for further study using multinuclear multidimensional nuclear magnetic resonance spectroscopy. We are working to determine its 3D structure bound to actin. This will explain how it inhibits muscle contraction and how mutations in this region give rise to heritable cardiomyopathies.

#### **References**

• Krezel, A. *et al.* Sequence-specific Ni(II)dependent peptide bond hydrolysis for protein engineering. Combinatorial library determination of optimal sequences. *J. Am. Chem. Soc.* **132**, 3355-3366 (2010)

• Hwang, P. M., Pan, J. S. & Sykes, B. D. A PagP fusion protein system for the expression of intrinsically disordered proteins in Escherichia

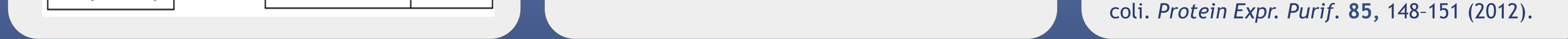

RESEARCH POSTER PRESENTATION DESIGN © 2012 www.PosterPresentations.com

cTnl(135-209)